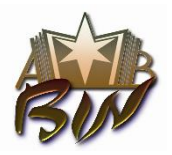

#### Ministerul Educației al Republicii Moldova FILIALA BIBLIOTECI DE ÎNVĂŢĂMÎNT DIN NORD (BIN) A ABRM Biblioteca Ştiințifică USARB - Centrul Biblioteconomic

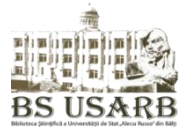

str. Puşkin, 38, Bălţi, MD 3121 Republica Moldova, tel/fax: (0231) 52 445, e-mail: <u>libruniv@usarb.md</u>, <u>http://libruniv.usarb.md</u>

# Crearea unui cont Google: Tutorial

# Tastați Google www.google.com, - Conectați-vă

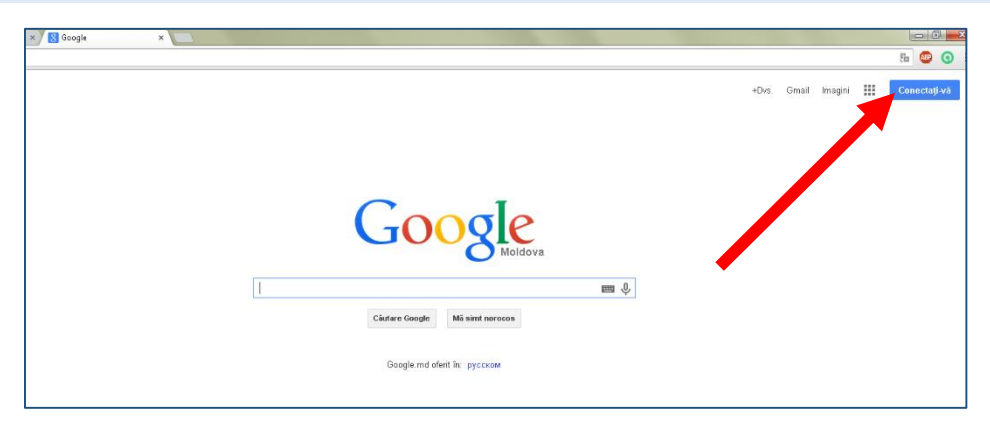

# Tastați Creați un cont

|              | Google                                         |
|--------------|------------------------------------------------|
| Un singur co | ont. Toate serviciile Google                   |
| Cor          | nectați-vă folosind Contul Google              |
|              |                                                |
| ł            | E-mail<br>Parolă                               |
|              | Conectați-vă                                   |
|              | ∫Ține-mă minte Aveți nevoie de ajutor?         |
|              | Creați un cont                                 |
| Un sin       | gur Cont Google pentru toate serviciile Google |

| Complet | tați cîmpurile                                                 |                 | Telefon mobil                                                                                                 |  |  |
|---------|----------------------------------------------------------------|-----------------|----------------------------------------------------------------------------------------------------|--|--|
|         |                                                                |                 | +373                                                                                                    |  |  |
|         | Nume                                                           |                 | Adresa dvs. de e-mail actuală                                                                                 |  |  |
|         | Prenume                                                        | Nume de familie |                                                                                                    |  |  |
|         | Alegeți-vă numele de utilizator                                |                 | Dovediți că nu sunteți un robot<br>Omiteți această verificare (poate fi necesară<br>verificarea prin telefon) |  |  |
|         |                                                                | @gmail.com      |                                                                                                    |  |  |
|         | Doresc să utilizez adresa de e-mail actuală<br>Creați o parolă |                 | 1481                                                                                                    |  |  |
|         | Confirmati narola                                              |                 | C +) P                                                                                                    |  |  |
|         |                                                                |                 | Republica Moldova 💠                                                                                           |  |  |
|         | Zi de naștere<br>Zi Lună                                       | ♠ An            | Sunt de acord cu Termenii și condițiile și cu<br>Politica de confidențialitate Google.<br>Următorul pas       |  |  |
|         | Sex                                                            |                 | Aflati mai multe despre motivul pentru care vă solicităm                                                      |  |  |
|         | Sunt                                                           | \$              | aceste informații.                                                                                            |  |  |

# Siguranța parolei:

Utilizați cel puțin 8 caractere. Nu utilizați o parolă de pe alt site sau ceva prea evident. Telefonul mobil nu este obligator.

Bifați Sînt de accord cu Termenii și condițiile... Tastați Următorul pas

| Nume                                    |                         | +373                                                                                                    |
|-----------------------------------------|-------------------------|----------------------------------------------------------------------------------------------------|
| Ana                                     | Robu                    | Adresa dvs. de e-mail actuală                                                                                            |
| Alegeți-vă numele                       | de utilizator           |                                                                                                    |
| ana.robu2                               | @gmail.com              | Oriteți această verificare (poate fi necesară                                                                            |
| Doresc să utilizez a                    | dresa de e-mail actuală | verificarea prin telefon)                                                                                                |
| Creați o parolă                         |                         | 100                                                                                                    |
| •••••                                   |                         | 404                                                                                                    |
| Confirmati parola                       |                         | Introduceți textul:                                                                                                    |
| ,,,,,,,,,,,,,,,,,,,,,,,,,,,,,,,,,,,,,,, |                         | 101 C 🔹 👔                                                                                                    |
| •••••                                   |                         |                                                                                                    |
|                                         |                         | Locație                                                                                                    |
| Zi de naștere                           |                         | Locație<br>Republica Moldova                                                                                             |
| Zi de naștere                           | ♦ 1958                  | Locație<br>Republica Moldova                                                                                             |
| Zi de naștere<br>12 Iunie<br>Sex        | \$ 1958                 | Locație<br>Republica Moldova<br>✓ Sunt de acord cu Termenii și condițiile și cu<br>Politica de confidențialitate Google. |

#### În continuare tastați Nu, multumesc, adăugați o foto la dorință

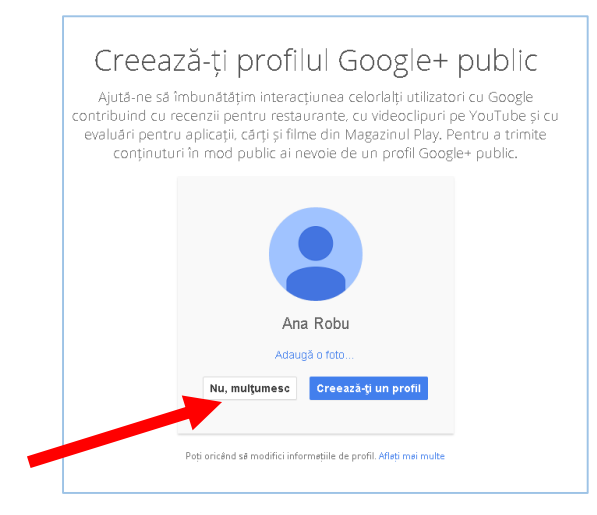

### V-ați creat un Cont Google cu adresa <u>ana.robu2@gmail.com</u> Tastați Începeți pentru a utiliza contul

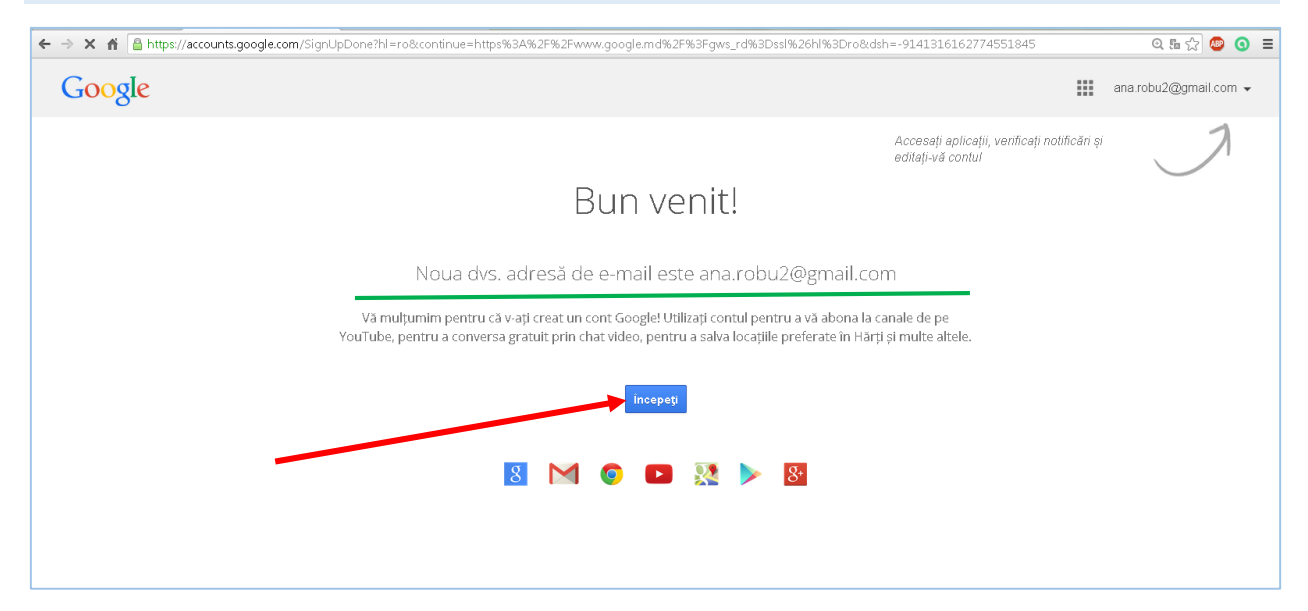

Tastați în dreapta sus cuvîntul Gmail pentru a lucra în căsuța poștală

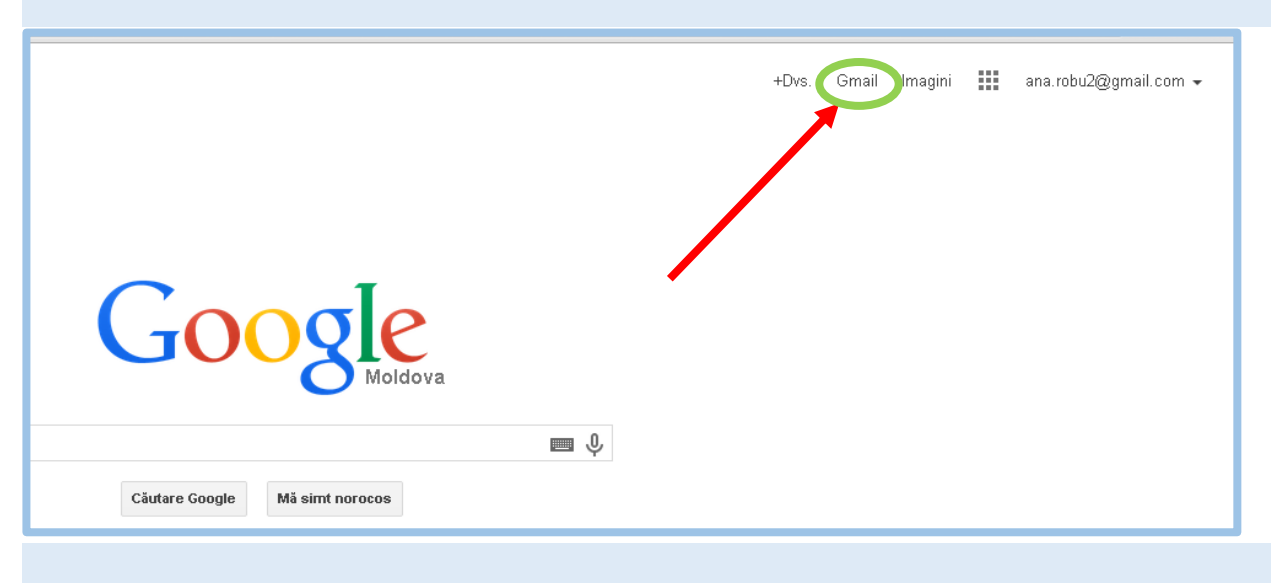

# Acum puteti utiliza Contul Dvs. Gmail

| ← → C 🕯 🔒 https://m                           | ail.google.com/mail/?tab=wm#inbox                                                                                                    |                                                                                                    |                                                                                |                                                                              | ≪☆ 😂 🧿 ≡              |
|-----------------------------------------------|----------------------------------------------------------------------------------------------------|----------------------------------------------------------------------------------------------------|--------------------------------------------------------------------------------|------------------------------------------------------------------------------|-----------------------|
| Google                                        |                                                                                                    |                                                                                                    | ~ Q                                                                            |                                                                              | ana.robu2@gmail.com 👻 |
| Gmail -                                       | 🗌 🤟 C Mai multe -                                                                                                    |                                                                                                    |                                                                                | 1–3 din 3                                                                    | < > □\$-              |
| SCRIEȚI                                       | Principale                                                                                                    | 🚨 Rețele sociale                                                                                                    | Solution Oferte                                                                | *                                                                            |                       |
| Mesaje primite (3)<br>Cu stea                 | 🗌 🚖 Echipa Gmail                                                                                                    | Organizați-vă mai bine cu ajutorul că                                                                                                    | <b>isuțel Gmail</b> - Bună ziua, Ana Căsuța Gmai                               | il vă oferă controlul Videoclipul despre căsuța de e-mail Descoperiți căsuța | 12:29                 |
| Mesaje trimise                                | 🗌 📩 Echipa Gmail Cele mai bune funcții Gmail, oriunde v-ați afla - Bună ziua, Ana Descărcați aplicația Gmail oficială Cele mai bune funcții Gmail sunt disponibile pe |                                                                                                    |                                                                                |                                                                              | 12:29                 |
| Mesaje nefinalizate<br>Mai multe <del>-</del> | 🗌 📩 Echipa Gmail                                                                                                    | Trei sfaturi pentru a profita la maxim                                                                                                    | um de Gmail - Bună ziua, Ana Sfaturi pent                                      | ru a profita la maximum de Gmail Mutați agenda și mesajele în Gmail Pe       | 12:29                 |
| 🙎 Ana * 🔍 Q                                   | 10 % Cont<br>Starea configurării Aleg                                                                                                    | etje o termă Creat Creat Aflatji cu<br>Grmail<br>etje o termă Creati Aflatji cu<br>Grmail United Aflatji cu<br>Grmail United Aflatji cu<br>Grmail United Aflatji cu<br>Grmail United Aflatji cu<br>Grmail United Aflatji cu<br>Grmail United Aflatji cu | m să folosiți () Instalați Gr<br>mobil<br>j agenda și e- Schimbați f<br>profil | nail pentru<br>Iotografia de                                                 | x                     |
| Niciun chat recent<br>Inițiază unul nou       | Se utilizează 0 GB (0%) din 15 GB<br>Administrăți                                                                                                    |                                                                                                    | @2014 Coogle - <u>Termeni și contidenţiel</u>                                  | ide.                                                                         |                       |

Alte aplicații oferite gratuit de Google grație contului Dvs.: Rețeaua socială Google+, Căutare Google, Hărți, Disc, Foi de calcul, Formulare, Calendar, Traducere, Blog, Google Academic etc.

| ्<br>्<br>्                                                                                 |                            | ana.r<br>Aplicații | robu2@gmail.com 👻 |           | ala.robu2@g        | mail.com 👻 |
|---------------------------------------------------------------------------------------------|----------------------------|--------------------|-------------------|-----------|--------------------|------------|
| le 💽 Oferte +                                                                               | liquil despre căsuta c     | 8<br>Căutare       | Hărți             | ×A        | B                  |            |
| ncții Gmail, oriunde v-ați afla - Bună ziua, Ana Descărcați aplicația Gmail oficială Cele r | iai bune funcții Gmai      |                    | 31                | Traducere | Blogger            |            |
| u a profita la maximum de Gmail - Bună ziua, Ana Sfaturi pentru a profita la maximum c      | e Gmail Mutați agenc Gmail | Drive              | Calendar i        | Şi mai    | multe de la Google |            |

La următoarea <u>conectare</u> pentru utilizarea contului veți introduce parola pe care o veți păstra într-o agendă

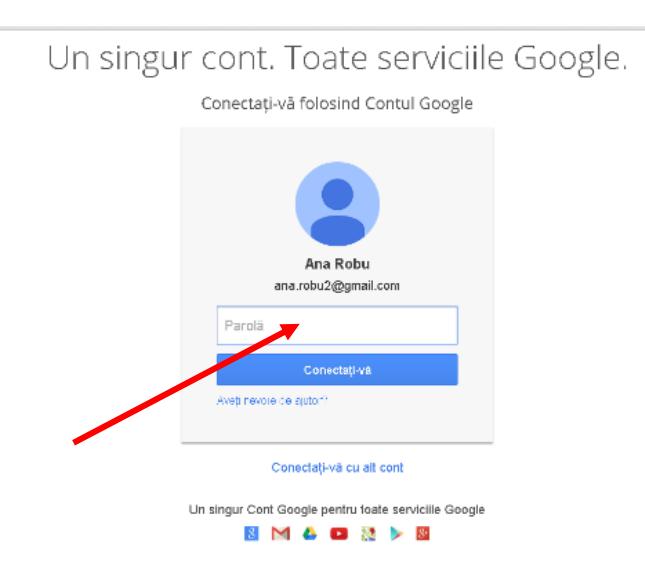

Relații de contact: Elena Stratan, șef serviciu Cercetare.Asistența de specialitate <u>elena.stratan1@gmail.com</u>, tel. 023152427